# Texas Instruments

### Description

The BQ25960H evaluation module (EVM) is a complete charger module for evaluating the highlyintegrated BQ25960H switched cap battery charger in WCSP package for 1-cell Li-Ion and Li-polymer batteries in a wide range of smartphones and tablets. The BQ25960HEVM is rated for a maximum input current of 5.75A and a maximum charge current of 8 A.

The BQ25960HEVM presents a complete fast charging design. A typical use case is for the BQ25611D buck charger (U4) to perform pre-charge and charge termination, while one or both of the BQ25960H switched cap chargers (U1 and U2) perform fast charging to achieve the highest possible efficiency.

### **Get Started**

- 1. Order the EVM on ti.com
- 2. Order the EV2400 to communicate with the EVM
- 3. Download BQSTUDIO and the BQ25960H BQZ file on ti.com

### Features

- 98.1% peak efficiency switched cap parallel charger supporting up to 8 A fast charge
- Dual phase switched cap architecture optimized for highest efficiency
  - Input voltage is 2x battery voltage
  - Output current is 2x of input current
  - Reduces power loss across input cable
- I2C communication for system configuration and status reporting
- Support up to 12.75V operation input voltage and 40 V absolute maximum with external ACFET or 20 V without external ACFET
- Dual input power mux controller for source selection during fast charging and USB On-The-Go (OTG)/ reverse Mode
- Provide gate drive signal for external OVP GaN FETs or N-FETs
- Various integrated programmable protection features for safe operation
- Programmable settings for system optimization
  - Interrupts and interrupt masks
  - Alarm functions for host control
  - 16-bit ADC for voltage, current, and temperature monitoring

### Applications

- Smartphone
- Tablet

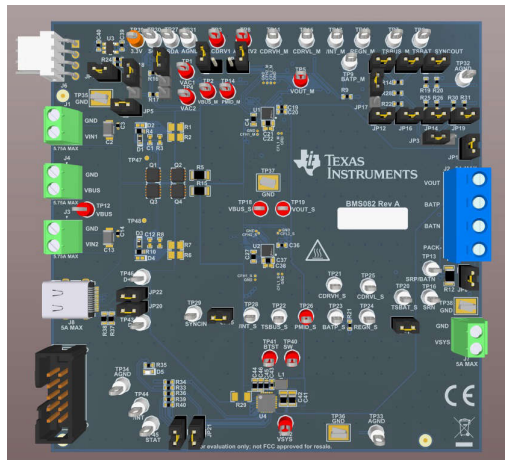

**BQ25960HEVM Hardware Board** 

1

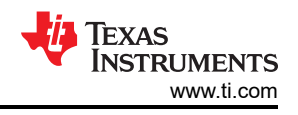

## **1 Evaluation Module Overview**

### 1.1 Introduction

This user's guide describes the characteristics, operation, and functionality of the BQ25960H Evaluation Module (EVM), which is a complete evaluation system for the BQ25960H IC. The BQ25960H is a 8 A switched capacitor battery charger in WCSP package for 1-cell Li-Ion and Li-Polymer batteries.

The user's guide describes the equipment, test setup, and software required to operate the EVM. A complete schematic diagram, printed-circuit board (PCB) layouts, and bill of materials (BOM) are also included in this document. Throughout this user guide, the abbreviations and terms *EVM*, *BQ25960HEVM*, *BMS082*, and *evaluation module* are synonymous with the BQ25960H EVM.

Users can configure the EVM for either single BQ25960H operation or dual BQ25960H operation based on the jumper settings described in the next section. In single BQ25960H operation, only U1 charges the battery. In dual BQ25960H operation, U1 acts as the primary charger, and U2 acts as the secondary charger.

This EVM does not include the EV2400 interface board. To evaluate the EVM, an EV2400 interface board must be ordered separately.

|  | WARNING                                                                                                    |
|--|----------------------------------------------------------------------------------------------------|
|  | Hot surface! Contact can cause burns. Do not touch!                                                                                                    |
|  | Some components can reach high temperatures >55°C when the board is powered on.<br>The user must not touch the board at any point during operation or immediately after<br>operating, as high temperatures can be present. |

### 1.2 Kit Contents

This EVM kit includes one BQ25960H EVM.

### **1.3 Specification**

Table 1-1 lists the recommended operating conditions for this EVM.

|                                                           | Description                          | MIN | MAX | UNIT |
|-----------------------------------------------------------|--------------------------------------|-----|-----|------|
| VIN1, VIN2, VBUS                                          | Input voltage at J1, J3, and J4      | 0   | 13  | V    |
| I <sub>VIN1</sub> , I <sub>VIN2</sub> , I <sub>VBUS</sub> | Input current into J1, J3, and J4    |     | 5   | А    |
| VOUT                                                      | Battery voltage at J2                | 0   | 5   | V    |
| I <sub>VOUT</sub>                                         | Battery charge current out of J2     |     | 8   | А    |
| T <sub>A</sub>                                            | Operating free-air temperature range | -40 | 85  | °C   |

#### Table 1-1. Recommended Operating Conditions

### **1.4 Device Information**

The BQ25960HEVM is an evaluation system for the BQ25960H IC. The BQ25960H is a 98.1% peak efficiency, 8-A battery charging design using switch capacitor architecture for a 1-cell Li-ion battery. The switched cap architecture allows the input cable current to be half the charging current, reducing the cable power loss, and limiting temperature rise.

When used with a main charger such as BQ2561x or BQ2562x, the system enables a full charging cycle from trickle charge to termination with low power loss in Constant Current (CC) and Constant Voltage (CV) mode.

The device supports dual input configuration through integrated mux control and gate driver for external N-FETs or GaN FETs and also allows single input with no external FET or single FET.

The BQ25960H device data sheet (SLUSF77) provides detailed features and operation.

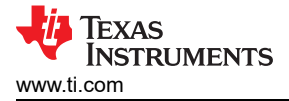

# 2 Hardware

### 2.1 Equipment

This section includes a list of equipment required to perform tests on the BQ25960HEVM.

- 1. **Power supply:** PS1. A power supply capable of supplying up to 20 V at 3 A is required.
- 2. Battery simulator: Load #1 (4-quadrant supply). A "Kepco" load, BOP, 20-5M, DC 0 to ±10 V, 0 to ±5 A (or higher)
- Meters: (6x) "Fluke 75" multimeters, equivalent or better. Alternative Option: (4x) equivalent voltage meters and (2x) equivalent current meters. The current meters must be capable of measuring at least 5 A.
- 4. **Computer:** A computer with at least one USB port and a USB cable. Must have Battery Management Studio installed. The download link is provided in Section 3.1 of this User's Guide.
- 5. **PC communication interface:** EV2400 USB-based PC interface board.

### 2.2 Equipment Setup

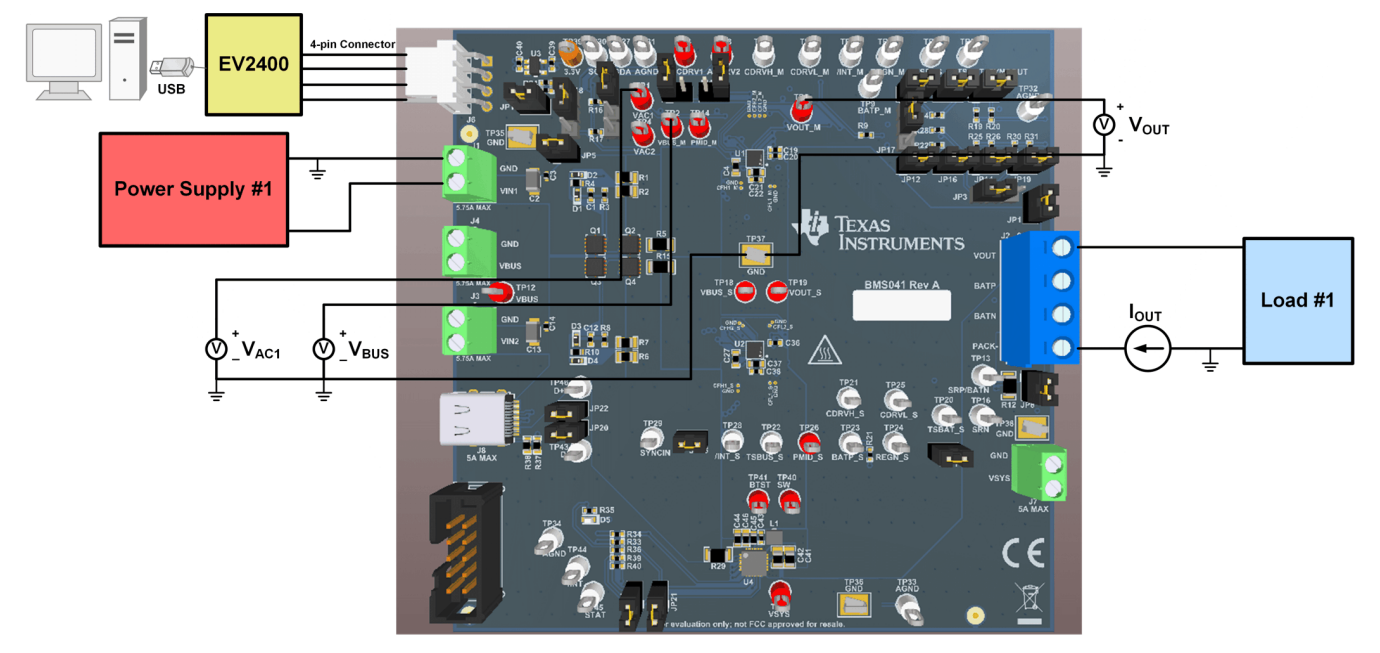

Figure 2-1. Equipment Test Setup

Use the following list to set up the EVM testing equipment. Refer to Figure 2-1 for the test setup connections to the EVM.

- 1. Review the EVM connections in Table 2-1.
- 2. Install jumpers as shown in Table 2-2.
- 3. Set PS1 for 8.3  $V_{DC}$ , 1 A current limit, and then turn off the supply.
- 4. Connect PS1 to J1 (VIN1 and GND).
- 5. Connect a voltage meter across TP1 (VAC1) and TP37 (GND) to measure the input voltage as seen from the VAC1 bump of the U1 charger.
- 6. Connect a voltage meter across TP2 (VBUS\_M) and TP37 (GND) to measure the input voltage as seen from the VBUS bumps of the U1 charger.
- 7. Set Load #1 to constant voltage mode with an output of 4.0 V, and then disable the load.
- 8. Connect Load #1 to J2 (VOUT and PACK-). Connect a current meter in series to measure the output current, as shown in Figure 2-1.
- 9. Connect a voltage meter across TP5 (VOUT\_M) and TP37 (GND) to measure the output voltage as seen from the VOUT bumps of the charger.

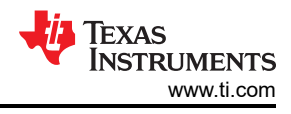

### 2.3 I/O Descriptions

Table 2-1 lists the BQ25960HEVM board connections and ports.

|    | Jack               | Description                                                                                |  |  |
|----|--------------------|--------------------------------------------------------------------------------------------|--|--|
| J1 | VIN1               | Positive rail of the priority input adapter or power supply                                |  |  |
|    | GND                | Ground                                                                                     |  |  |
| J2 | VOUT               | Positive rail of the charger battery input                                                 |  |  |
|    | BATP               | Input connected to the positive terminal of the battery for remote battery voltage sensing |  |  |
|    | BATN               | Input connected to the negative terminal of the battery for remote battery voltage sensing |  |  |
|    | PACK-              | Negative rail of the charger battery input                                                 |  |  |
| J3 | VIN2               | Positive rail of the secondary input adapter or power supply                               |  |  |
|    | GND                | Ground                                                                                     |  |  |
| J4 | VBUS               | Positive rail of the VBUS input to the charger ICs                                         |  |  |
|    | GND                | Ground                                                                                     |  |  |
| J5 | Communication port | I <sup>2</sup> C communication port for use with the USB2ANY interface adapter             |  |  |
| J6 | Communication port | I <sup>2</sup> C communication port for use with the EV2400 interface board                |  |  |
| J7 | VSYS               | Positive rail of the BQ25611D charger's system output voltage                              |  |  |
|    | GND                | Ground                                                                                     |  |  |
| J8 | USB-C connector    | Provides power to VIN2 and has D+/D- lines for input source detection                      |  |  |

#### Table 2-2 below lists the jumper connections available on this EVM.

| Jumper | Description                                                                                                    | Single BQ25960H Setting                                      | Dual BQ25960H Setting                                           |
|--------|----------------------------------------------------------------------------------------------------|--------------------------------------------------------------|-----------------------------------------------------------------|
| JP1    | BATP to VOUT connection.                                                                                       | Installed                                                    | Installed                                                       |
| JP2    | ACDRV1 to GND connection. Connect this jumper if powering directly from VBUS, or if ACFET1/RBFET1 are removed. | Not installed                                                | Not installed                                                   |
| JP3    | U1 TSBAT or SYNCOUT connection. Connect to SYNCOUT if operating in primary/secondary mode.                     | Installed between left pin and middle pin (connect to TSBAT) | Installed between middle pin and right pin (connect to SYNCOUT) |
| JP4    | ACDRV2 to GND connection. Connect this jumper if ACFET2/RBFET2 are removed.                                    | Not installed                                                | Not installed                                                   |
| JP5    | U1 /INT pin connection to 1.2V pull-up rail.                                                                   | Installed                                                    | Installed                                                       |
| JP6    | U1 REGN pin connection to U1 TSBUS resistor network.                                                           | Installed                                                    | Installed                                                       |
| JP7    | Different resistor connection for U1 TSBUS resistor network.                                                   | Installed                                                    | Installed                                                       |
| JP8    | U2 I <sup>2</sup> C address and mode selection.                                                                | Installed                                                    | Installed                                                       |
| JP9    | U1 I <sup>2</sup> C address and mode selection.                                                                | Not installed                                                | Installed between top pin and middle pin (connect to R16)       |
| JP10   | U1 TSBUS pin connection to U1 TSBUS resistor network.                                                          | Installed                                                    | Installed                                                       |
| JP11   | U2 TSBAT connection to TSBAT resistor network.                                                                 | Installed                                                    | Installed                                                       |
| JP12   | U2 REGN pin connection to U2 TSBUS resistor network.                                                           | Installed                                                    | Installed                                                       |
| JP13   | SDA and SCL connection to 1.2V I <sup>2</sup> C pull-up rail.                                                  | Installed                                                    | Installed                                                       |
| JP14   | Different resistor connection for U2 TSBUS resistor network.                                                   | Installed                                                    | Installed                                                       |
| JP15   | U2 /INT pin connection to 1.2V pull-up rail.                                                                   | Installed                                                    | Installed                                                       |
| JP16   | U2 TSBUS pin connection to U2 TSBUS resistor network.                                                          | Installed                                                    | Installed                                                       |
| JP17   | Connection from TSBAT resistor network to either U1<br>REGN pin or U2 REGN pin.                                | Installed between top pin and middle pin (connect to REGN_M) | Installed between top pin and middle pin (connect to REGN_M)    |
| JP18   | Input selection for 1.2V LDO                                                                                   | Installed between top pin and middle pin (connect to VOUT)   | Installed between top pin and<br>middle pin (connect to VOUT)   |
| JP19   | Different resistor connection for TSBAT resistor network.                                                      | Installed                                                    | Installed                                                       |
| JP20   | D- connection for USB-C connector.                                                                             | Installed                                                    | Installed                                                       |
| JP21   | Charge enable connection for U4.                                                                               | Installed                                                    | Installed                                                       |
| JP22   | D+ connection for USB-C connector.                                                                             | Installed                                                    | Installed                                                       |
| JP23   | U4 thermistor NORMAL temperature setting. Install this jumper to simulate entering normal temperature region.  | Installed                                                    | Installed                                                       |

#### Table 2-2. EVM Jumper Settings

Out of the box, the BQ25960HEVM is configured to evaluate the performance of the BQ25960H only. If the BQ25611D must also be evaluated, then the user needs to populate R29 and R32, as shown in the schematic in Figure 5-3.

# 3 Software

### 3.1 Software Setup

Download the latest version of BQStudio. Double click the Battery Management Studio installation file and follow the installation steps. The software supports Microsoft® Windows® XP, 7, and 10 operating systems. Launch BQStudio and select *Charger*, as shown below.

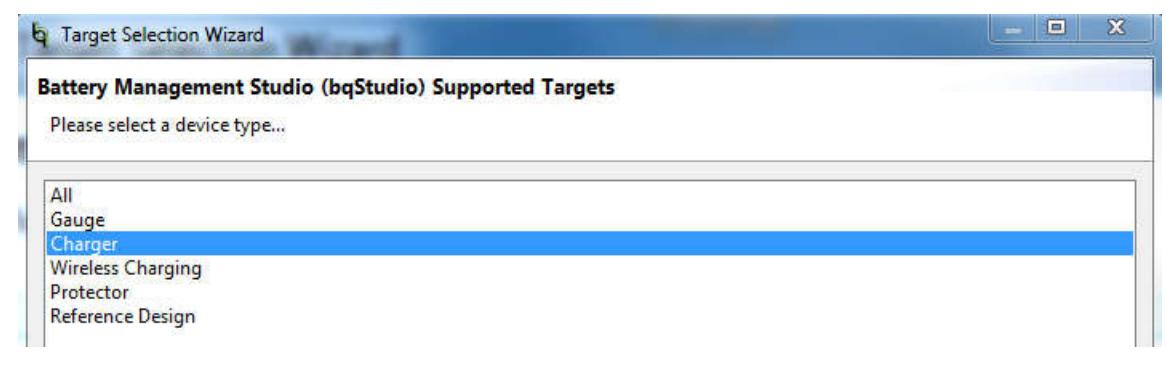

Next, select the BQ25960H configuration file, and BQStudio opens. If only the BQ25960H is being evaluated, then the user can select the more streamlined "Charger\_2\_00-bq25960H.bqz" file. If the BQ25960H and the BQ25611D must be evaluated alongside each other, then the user can select the "Charger\_2\_00-bq25960H\_EVM.bqz" file instead, which contains separate tabs to communicate with U1, U2, and U4, as shown below.

| left Charger 🛛 🍟      | Advanced Comm       | <u>E</u> rrors           |                        |
|-----------------------|---------------------|--------------------------|------------------------|
| bq25611D Default View | bq25611D Field View | ◆ bq25960_M Field View 🛛 | ✤ bq25960_S Field View |

If you do not have the BQ25960H configuration files, then please request the files through E2E. The .bqz configuration files must be saved into C:\XXX\BatteryManagementStudio\config, where XXX is the directory you selected to install BQStudio.

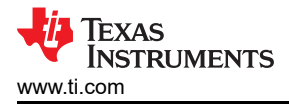

### **4 Implementation Results**

### 4.1 Test Procedure

#### 4.1.1 Initial Settings

Use the following steps to enable the EVM test setup.

- 1. Make sure the steps in Section 2.2 and Section 3.1 have been followed.
- 2. Turn on PS1 and Load #1:
  - Measure  $\rightarrow$  V<sub>VAC1-GND</sub>(TP1 and TP37) = 8.3 ± 0.2 V
  - Measure  $\rightarrow$  V<sub>VBUS M-GND</sub>(TP2 and TP37) = 0 ± 0.5 V
  - Measure  $\rightarrow V_{VOUT M-GND}$  (TP5 and TP37) = 4 ± 0.2 V

#### 4.1.2 Communication Verification

Use the following steps for I<sup>2</sup>C communication verification. Assuming the jumper settings in Table 2-2 have been followed, the I<sup>2</sup>C address for U1 is 0x65, and the I<sup>2</sup>C address for U2 is 0x67. If R29 and R32 have been populated, then the I<sup>2</sup>C address for U4 is 0x6B.

- 1. In BQStudio, click *Field View* and select the I<sup>2</sup>C address for U1 (0x65).
- 2. Click Read Register at the top of the page. Device ACK OK appears at the top right.
- 3. Verify that VAC1 and VOUT are reported as Present.

| Status |
|--------|
| Status |

| atus                |             |                     |             |
|---------------------|-------------|---------------------|-------------|
| VBUS Present Status | Not present | VOUT Present Status | Present     |
| VAC1 Present Status | Present     | VAC2 Present Status | Not present |
|                     |             |                     |             |

- 4. Change the following register settings:
  - Disable the watchdog timer

Disable Watchdog Timer

Set VAC1 OVP to 10.5 V or higher

VAC1 OVP Setting 10.5 V

5. Click Read Register again. In addition to VAC1 and VOUT, VBUS is also reported as Present.

| Status    |  |
|-----------|--|
| e ca ca c |  |

| VBUS Present Status | Present |
|---------------------|---------|
| VAC1 Present Status | Present |

| VOUT Present Status | Present     |
|---------------------|-------------|
| VAC2 Present Status | Not present |

• Measure  $\rightarrow$  V<sub>VBUS M-GND</sub>(TP2 and TP37) = 8.3 ± 0.2 V

#### 4.1.3 Switched Cap Mode Charge Verification

Use the following steps to verify battery charging in switched cap mode.

- 1. Make sure the steps in Section 4.1.1 and Section 4.1.2 have been followed.
- 2. Check the "CHG\_CONFIG\_1 box, and then click Enable Charge. After enabling charge, the output current flowing into Load #1 is about 2x the input current flowing out of PS1.

| Single-bit I2C Selection | -         |
|--------------------------|-----------|
|                          | Disable M |
|                          |           |
| Enable Charge            | Enable O  |

✓ Disable Watchdog Timer
☐ Enable OTG Mode

3. Change the charge current:

By increasing the input voltage, the output current increases together with the input current. The output current is always about 2x the input current.

4. To stop charging, deselect the *Enable Charge* box. The input current and the output current both fall to zero.

7

### 4.1.4 Bypass Mode Charge Verification

Use the following steps to verify battery charging in bypass mode.

- 1. Make sure the steps in Section 4.1.1 and Section 4.1.2 have been followed.
- 2. Set PS1 to 4.1 V. Load #1 can be kept at 4.0 V.
- 3. Make sure the "Enable Charge" box is not selected. Then, click "Enable Bypass Mode".
  - Single-bit I2C Selection
    - ✓ CHG\_CONFIG\_1
      ✓ Disable Watchdog Timer
      Enable Charge
      Enable OTG Mode
      - Enable HIZ Mode
- Enable OTG Mode

   Image: Construction

   Image: Construction

   Image: Construction

   Image: Construction

   Image: Construction

   Image: Construction

   Image: Construction

   Image: Construction

   Image: Construction

   Image: Construction

   Image: Construction

   Image: Construction

   Image: Construction

   Image: Construction

   Image: Construction

   Image: Construction

   Image: Construction

   Image: Construction

   Image: Construction

   Image: Construction

   Image: Construction

   Image: Construction

   Image: Construction

   Image: Construction

   Image: Construction

   Image: Construction

   Image: Construction

   Image: Construction

   Image: Construction

   Image: Construction

   Image: Construction

   Image: Construction

   Image: Construction

   Image: Construction

   Image: Construction

   Image: Construction

   Image: Construction

   Image: Construction

   Image: Construction

   Image: Construction

   Image: Construction

   Image: Construction

   Image: Construction

   Image: Construction

   Image: Construction
- 4. Click *Enable Charge*. After enabling charge, the output current flowing into Load #1 is approximately equal to the input current flowing out of PS1.
- 5. Change the charge current: By increasing the input voltage, the output current increases together with the input current. The output current is always approximately equal to the input current.
- 6. To stop charging, deselect the *Enable Charge* box. The input current and the output current both fall to zero.

#### 4.1.5 Dual BQ25960H Operation

The BQ25960H EVM also supports dual BQ25960H operation, with U1 operating as the primary charger, and U2 operating as the secondary charger. This allows each BQ25960H to operate at a lower charging current with higher efficiency compared with a single BQ25960H operating at the same total charging current. As a reminder, if the jumper settings in Table 2-2 have been followed, then the I<sup>2</sup>C address for U1 is 0x65, and the I<sup>2</sup>C address for U2 is 0x67. Note that the jumper settings for JP3 and JP9 are different for single BQ25960H and dual BQ25960H operation.

- 1. For U1, follow the previous steps to enable charge in either switched cap mode or bypass mode. U1 begins charging.
- 2. Select I<sup>2</sup>C address 0x67 to communicate with U2.
- 3. Follow the same steps to enable charge for U2. The two BQ25960H devices are now charging in parallel.

#### 4.1.6 BQ25611D Charge Verification

Out of the box, the BQ25960HEVM is configured to evaluate the performance of the BQ25960H only. If the BQ25611D must also be evaluated, then the user needs to populate R29 and R32, as shown in the schematic in Figure 5-3.

A typical use case is for the BQ25611D buck charger (U4) to perform low current pre-charge and charge termination, while one or both of the BQ25960H switched cap chargers (U1 and U2) perform high current fast charging to achieve the highest possible efficiency.

Use the following steps to charge with the BQ25611D. The I<sup>2</sup>C address for U4 is 0x6B.

- 1. Turn PS1 and Load #1 off. Make any required hardware changes, such as populating R29 and R32 and configuring the jumpers.
- 2. Decrease the output of Load #1 to 2.5 V. This voltage is low enough for the BQ25611D to pre-charge.
- 3. Turn on PS1 and Load #1. The BQ25611D automatically begins to apply the default 0.18 A pre-charge current. The Charge Status register indicates this.

#### Charge Status Pre-Charge/Trick

4. Increase the output of Load #1 above V<sub>BATLOWV</sub> (typical value of 3.12 V). The BQ25611D begins applying the default 1.02 A fast charge current. The Charge Status register indicates this.

Charge Status Fast Charging

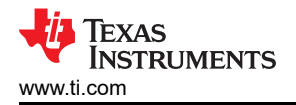

### **5 Hardware Design Files**

The following section includes the hardware design files for the BQ25960HEVM. This section includes the schematic, PCB layout, and Bill of Materials (BOM)

### 5.1 Schematic

Figure 5-1 through Figure 5-3 illustrate the schematic for the BQ25960HEVM.

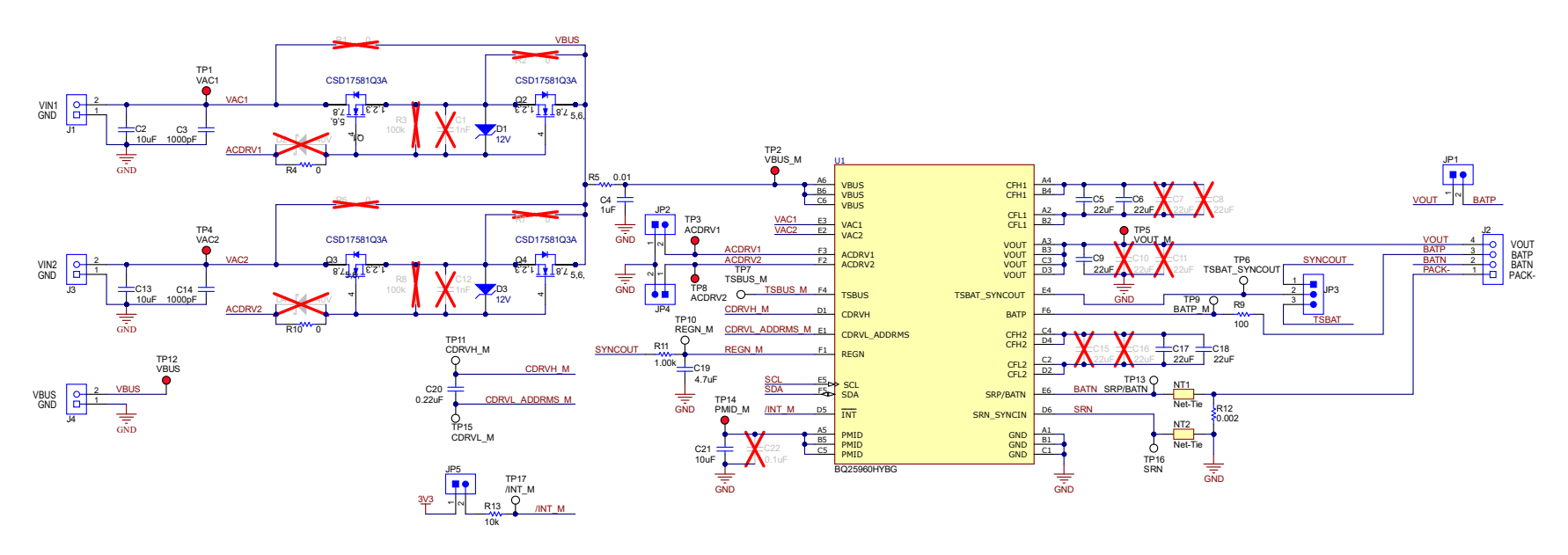

Figure 5-1. BQ25960HEVM Schematic (Page 1)

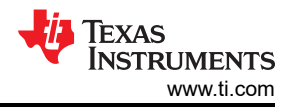

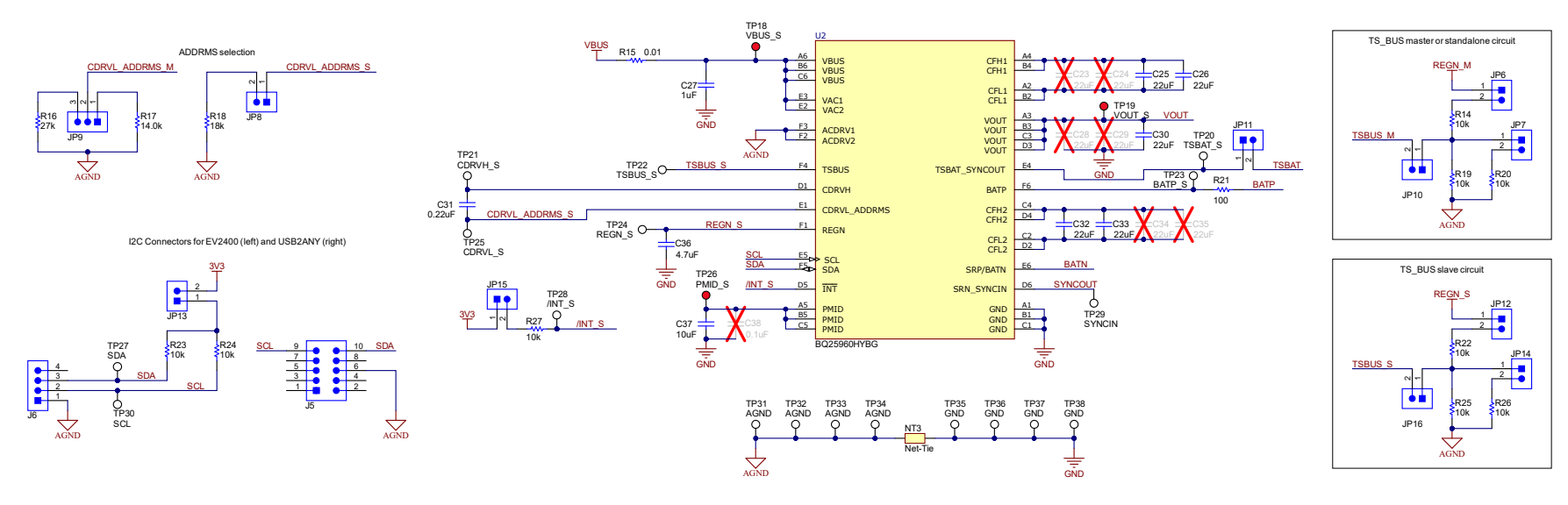

Figure 5-2. BQ25960HEVM Schematic (Page 2)

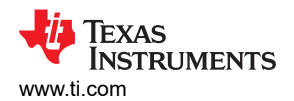

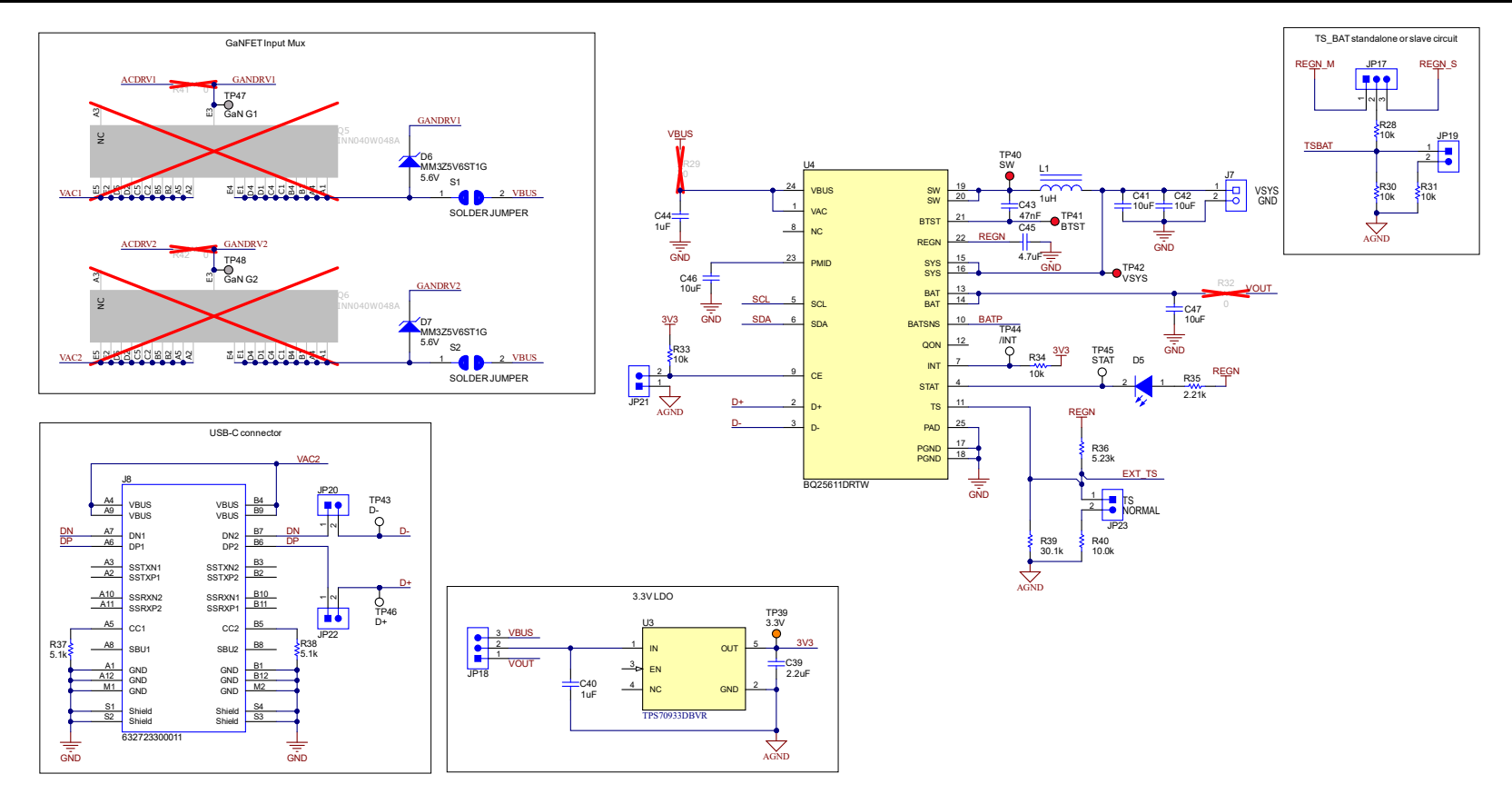

Figure 5-3. BQ25960HEVM Schematic (Page 3)

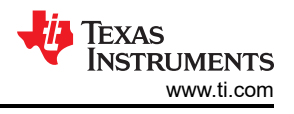

### 5.2 PCB Layout Guidelines

The PCB layout is very important to maximize the electrical and thermal performance of the total system. General guidelines are provided, but the form factor, board stack-up, and proximity of other components also need to be considered to maximize the performance.

- 1. VBUS and VOUT copper pours needs to be as short and wide as possible to accommodate high current.
- 2. VBUS and VOUT copper pours runs at least 150 mil (3.81 mm) straight (perpendicular to the WCSP ball array) before making turns.
- 3. CFLY caps needs to be placed as close as possible to the device, and the CFLY copper pours needs to be as wide as possible until close to the IC.
- 4. CFLY pours needs to be as symmetrical as possible between CFH pads and CFL pads.
- 5. Place low ESR bypass capacitors to ground for VBUS, PMID, and VOUT. These capacitors needs to be placed as close to the device pins as possible.
- 6. The CFLY pads needs to be as small as possible, and the CFLY caps placed as close as possible to the device, as these are switching pins and this helps reduce EMI.
- 7. Do not route so the power planes are interrupted by signal traces.

### 5.2.1 Board Layout

Figure 5-4 through Figure 5-11 illustrate the PCB layout.

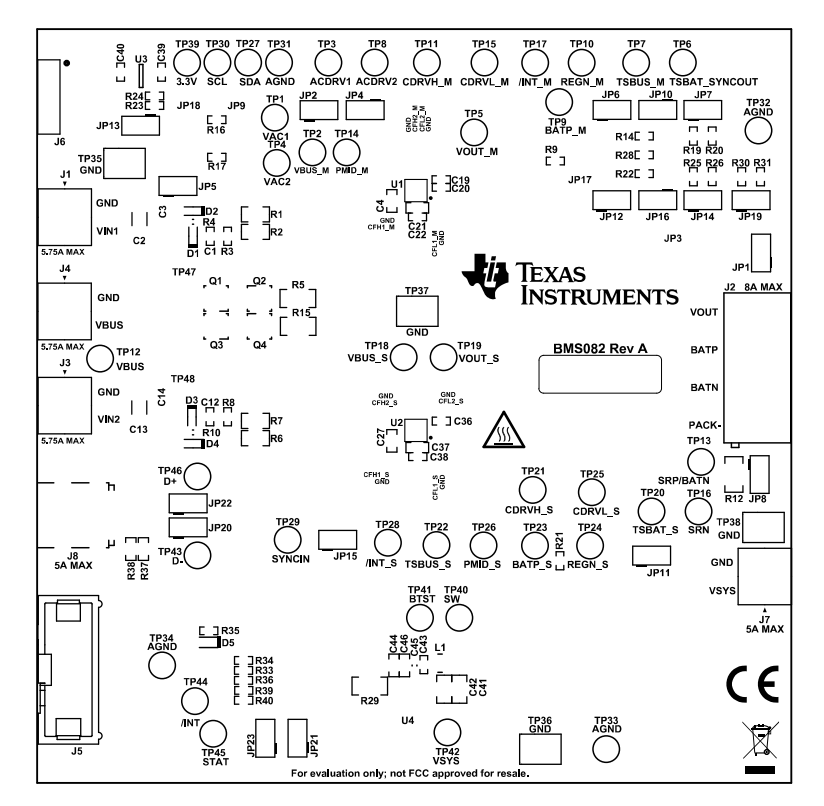

Figure 5-4. BMS082 Top Overlay

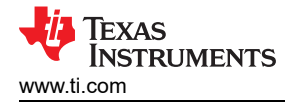

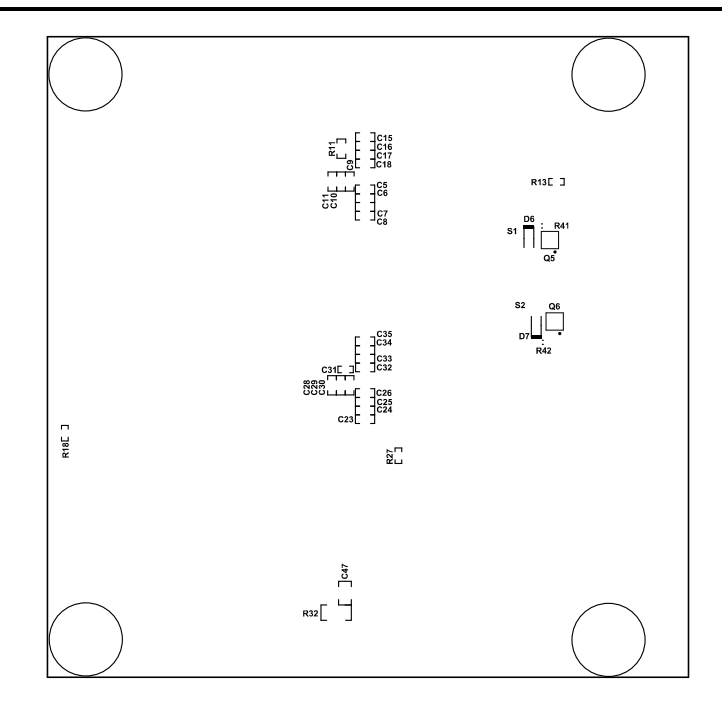

Figure 5-5. BMS082 Bottom Overlay

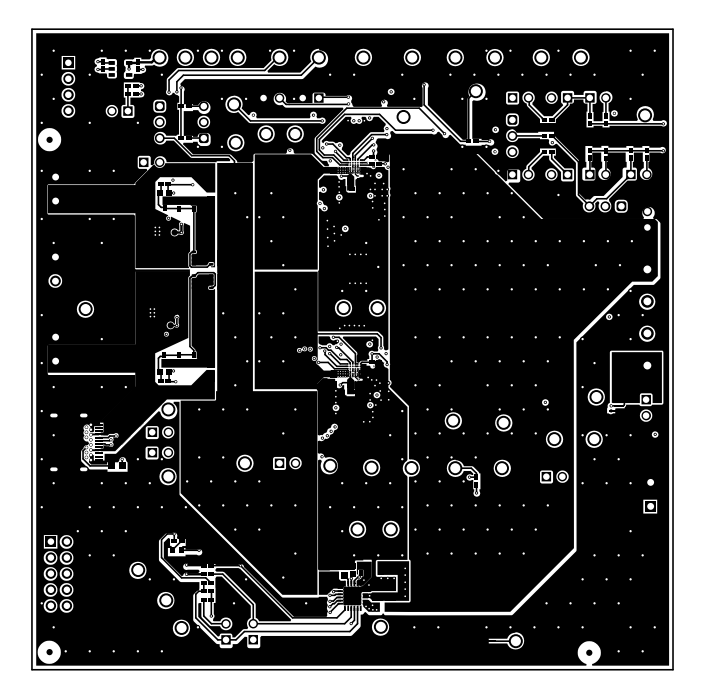

Figure 5-6. BMS082 Top Layer

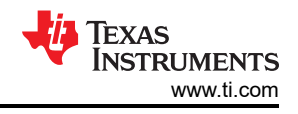

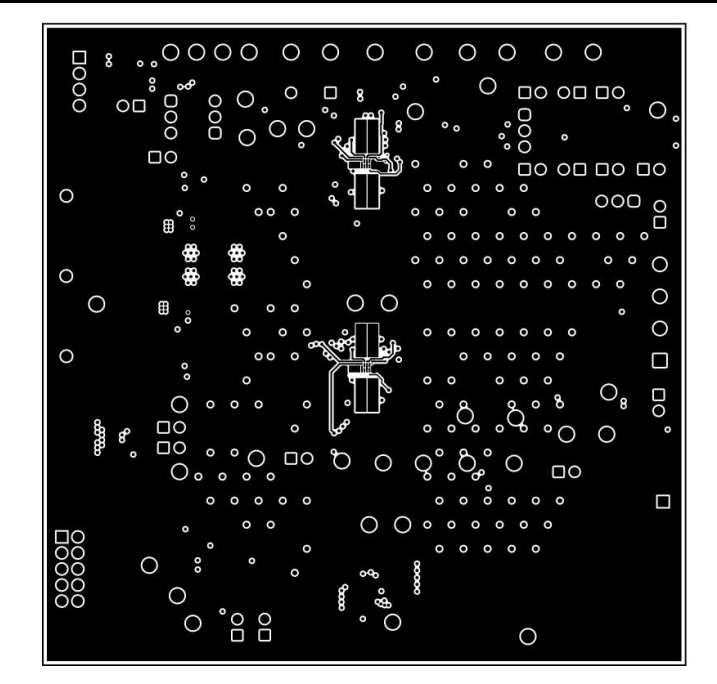

Figure 5-7. BMS082 Signal Layer 1

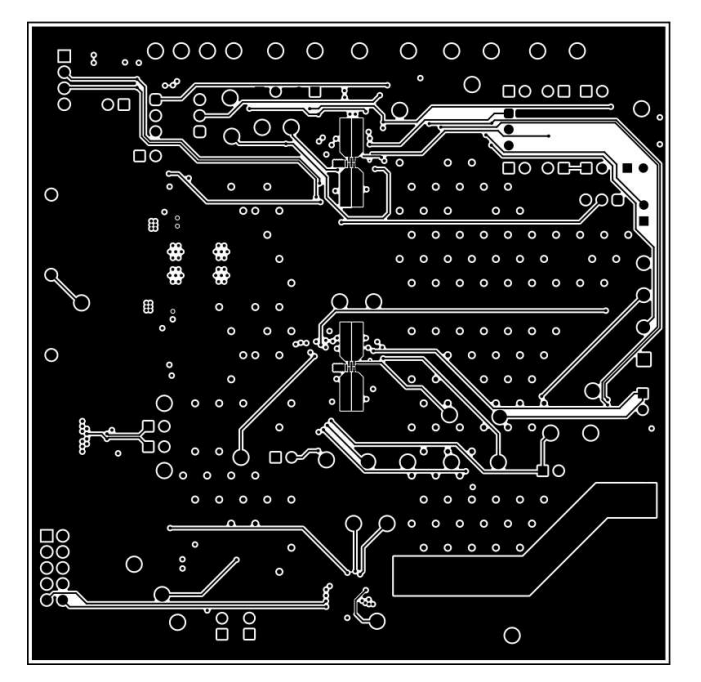

Figure 5-8. BMS082 Signal Layer 2

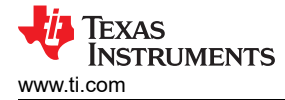

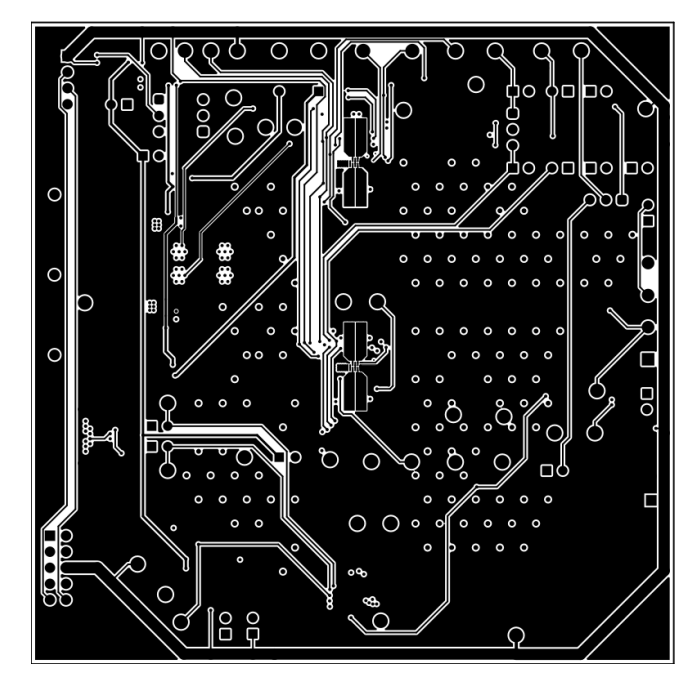

Figure 5-9. BMS082 Signal Layer 3

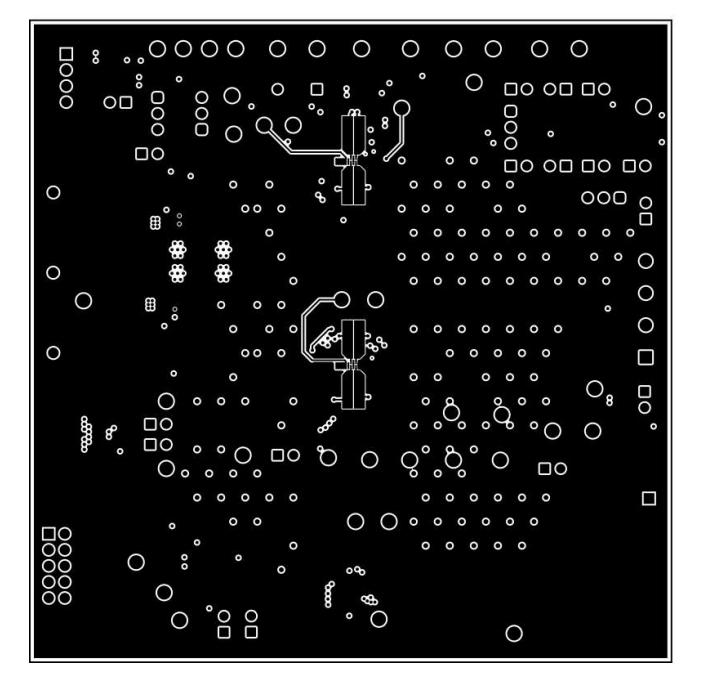

Figure 5-10. BMS082 Signal Layer 4

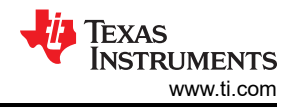

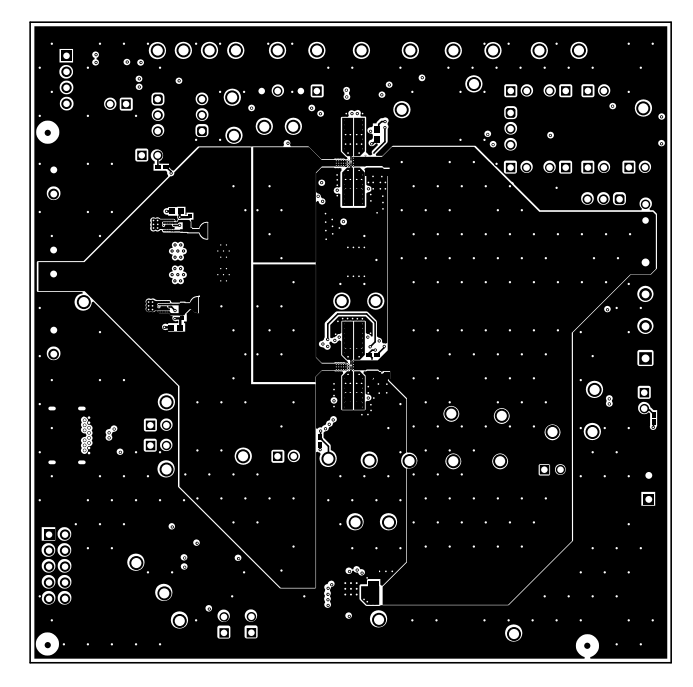

Figure 5-11. BMS082 Bottom Layer

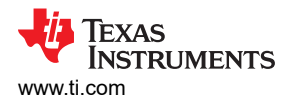

### 5.3 Bill of Materials

#### Table 5-1. Bill of Materials

| Designator                                                                                                    | Quantity | Value   | Description                                                              | PackageReference                                   | PartNumber          | Manufacturer                |
|----------------------------------------------------------------------------------------------------|----------|---------|--------------------------------------------------------------------------|----------------------------------------------------|---------------------|-----------------------------|
| !PCB1                                                                                                    | 1        |         | Printed Circuit Board                                                    |                                                    | BMS082              | Any                         |
| C2, C13                                                                                                    | 2        | 10uF    | CAP, CERM, 10 uF, 50 V, +/- 10%, X5R, 1206                               | 1206                                               | C3216X5R1H106K160AB | ток                         |
| C3, C14                                                                                                    | 2        | 1000 pF | CAP, CERM, 1000 pF, 50 V, +/- 5%, C0G/NP0, 0402                          | 0402                                               | GRM1555C1H102JA01D  | MuRata                      |
| C4, C27, C44                                                                                                    | 3        | 1uF     | CAP, CERM, 1 uF, 35 V, +/- 10%, X5R, 0603                                | 0603                                               | GMK107BJ105KA-T     | Taiyo Yuden                 |
| C5, C6, C9, C17, C18,<br>C25, C26, C30, C32, C33                                                                      | 10       | 22uF    | CAP, CERM, 22 uF, 16 V, +/- 20%, X5R, 0603                               | 0603                                               | GRM188R61C226ME01D  | MuRata                      |
| C19, C36                                                                                                    | 2        | 4.7uF   | CAP, CERM, 4.7 uF, 10 V, +/- 20%, X5R, 0402                              | 0402                                               | GRM155R61A475MEAAD  | MuRata                      |
| C20, C31                                                                                                    | 2        | 0.22uF  | CAP, CERM, 0.22 uF, 25 V, +/- 10%, X5R, AEC-Q200, 0402                   | 0402                                               | GRT155R61E224KE01D  | MuRata                      |
| C21, C37, C46                                                                                                    | 3        | 10uF    | CAP, CERM, 10 uF, 35 V, +/- 20%, X5R, 0603                               | 0603                                               | GRM188R6YA106MA73D  | Murata                      |
| C39                                                                                                    | 1        | 2.2uF   | CAP, CERM, 2.2 uF, 10 V, +/- 10%, X5R, 0402                              | 0402                                               | C1005X5R1A225K050BC | ток                         |
| C40                                                                                                    | 1        | 1uF     | CAP, CERM, 1 uF, 35 V, +/- 10%, X5R, 0402                                | 0402                                               | GRM155R6YA105KE11D  | MuRata                      |
| C41, C42, C47                                                                                                    | 3        | 10uF    | CAP, CERM, 10 uF, 25 V, +/- 10%, X5R, 0805                               | 0805                                               | C2012X5R1E106K125AB | ток                         |
| C43                                                                                                    | 1        | 0.047uF | CAP, CERM, 0.047 uF, 25 V, +/- 10%, X7R, 0402                            | 0402                                               | GRM155R71E473KA88D  | MuRata                      |
| C45                                                                                                    | 1        | 4.7uF   | CAP, CERM, 4.7 uF, 16 V, +/- 10%, X5R, 0603                              | 0603                                               | GRM188R61C475KAAJD  | MuRata                      |
| D1, D3                                                                                                    | 2        | 12 V    | Diode, Zener, 12 V, 300 mW, SOD-523                                      | SOD-523                                            | BZT52C12T-7         | Diodes Inc.                 |
| D5                                                                                                    | 1        | Green   | LED, Green, SMD                                                          | 1.6x0.8x0.8mm                                      | LTST-C190GKT        | Lite-On                     |
| D6, D7                                                                                                    | 2        | 5.6V    | Diode, Zener, 12 V, 300 mV, SOD-323                                      | SOD-323                                            | MM3Z5V6ST1G         | ON Semiconductor            |
| FID1, FID2, FID3, FID4,<br>FID5, FID6                                                                                 | 6        |         | Fiducial mark. There is nothing to buy or mount.                         | N/A                                                | N/A                 | N/A                         |
| H1, H2, H3, H4                                                                                                    | 4        |         | Bumpon, Hemisphere, 0.44 X 0.20, Clear                                   | Transparent Bumpon                                 | SJ-5303 (CLEAR)     | 3М                          |
| J1, J3, J4, J7                                                                                                    | 4        |         | Conn Term Block, 2POS, 3.81mm, TH                                        | 2POS Terminal Block                                | 1727010             | Phoenix Contact             |
| J2                                                                                                    | 1        |         | Terminal Block, 5.08 mm, 4x1, Brass, TH                                  | 4x1 5.08 mm Terminal Block                         | ED120/4DS           | On-Shore Technology         |
| J5                                                                                                    | 1        |         | Header (shrouded), 100mil, 5x2, High-Temperature, Gold, TH               | 5x2 Shrouded header                                | N2510-6002-RB       | 3M                          |
| J6                                                                                                    | 1        |         | Header (friction lock), 100mil, 4x1, R/A, TH                             | 4x1 R/A Header                                     | 22/05/3041          | Molex                       |
| J8                                                                                                    | 1        |         | Connector, Receptacle, USB Type C, R/A                                   | Connector, Receptacle, USB Type C,<br>R/A, THT/SMT | 632723300011        | Wurth Elektronik            |
| JP1, JP2, JP4, JP5, JP6,<br>JP7, JP8, JP10, JP11,<br>JP12, JP13, JP14, JP15,<br>JP16, JP19, JP20, JP21,<br>JP22, JP23 | 19       |         | Header, 100mil, 2x1, Tin, TH                                             | Header, 2 PIN, 100mil, Tin                         | PEC02SAAN           | Sullins Connector Solutions |
| JP3, JP9, JP17, JP18                                                                                                  | 4        |         | Header, 2.54 mm, 3x1, Tin, TH                                            | Header, 2.54 mm, 3x1, TH                           | TSW-103-07-T-S      | Samtec                      |
| L1                                                                                                    | 1        | 1uH     | Inductor, 1 uH, 3.7 A, 0.045 ohm, SMD                                    | 2.5x2mm                                            | AMELA2012S-1R0MT,   | Abracon LLC                 |
| LBL1                                                                                                    | 1        |         | Thermal Transfer Printable Labels, 0.650" W x 0.200" H - 10,000 per roll | PCB Label 0.650 x 0.200 inch                       | THT-14-423-10       | Brady                       |
| Q1, Q2, Q3, Q4                                                                                                    | 4        | 30 V    | MOSFET, N-CH, 30 V, 60 A, DNH0008A (VSONP-8)                             | DNH0008A                                           | CSD17581Q3A         | Texas Instruments           |
| R4, R10                                                                                                    | 2        | 0       | RES, 0, 5%, 0.1 W, AEC-Q200 Grade 0, 0603                                | 0603                                               | CRCW06030000Z0EA    | Vishay-Dale                 |
| R5, R15                                                                                                    | 2        | 0.01    | RES, 0.01, 1%, 1 W, 1206                                                 | 1206                                               | WSLP1206R0100FEA    | Vishay-Dale                 |
| R9, R21                                                                                                    | 2        | 100     | RES, 100, 1%, 0.063 W, AEC-Q200 Grade 0, 0402                            | 0402                                               | CRCW0402100RFKED    | Vishay-Dale                 |
| R11                                                                                                    | 1        | 1.00k   | RES, 1.00 k, 1%, 0.1 W, AEC-Q200 Grade 0, 0603                           | 0603                                               | CRCW06031K00FKEA    | Vishay-Dale                 |
| R12                                                                                                    | 1        | 0.002   | RES, 0.002, 1%, 1 W, 1206                                                | 1206                                               | CSNL1206FT2L00      | Stackpole Electronics Inc   |

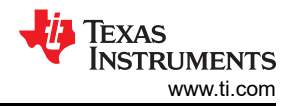

### Table 5-1. Bill of Materials (continued)

| Designator                                                                                                    | Quantity | Value   | Description                                                                                                    | PackageReference             | PartNumber         | Manufacturer      |
|----------------------------------------------------------------------------------------------------|----------|---------|----------------------------------------------------------------------------------------------------|------------------------------|--------------------|-------------------|
| R13, R14, R19, R20, R22,<br>R23, R24, R25, R26, R27,<br>R28, R30, R31, R33, R34                                                                                                    | 15       | 10k     | RES, 10 k, 5%, 0.063 W, AEC-Q200 Grade 0, 0402                                                                          | 0402                         | CRCW040210K0JNED   | Vishay-Dale       |
| R16                                                                                                    | 1        | 27k     | RES, 27 k, 5%, 0.063 W, AEC-Q200 Grade 0, 0402                                                                          | 0402                         | CRCW040227K0JNED   | Vishay-Dale       |
| R17                                                                                                    | 1        | 14.0k   | RES, 14.0 k, 1%, 0.063 W, AEC-Q200 Grade 0, 0402                                                                        | 0402                         | CRCW040214K0FKED   | Vishay-Dale       |
| R18                                                                                                    | 1        | 18k     | RES, 18 k, 5%, 0.063 W, AEC-Q200 Grade 0, 0402                                                                          | 0402                         | CRCW040218K0JNED   | Vishay-Dale       |
| R35                                                                                                    | 1        | 2.21k   | RES, 2.21 k, 1%, 0.063 W, AEC-Q200 Grade 0, 0402                                                                        | 0402                         | CRCW04022K21FKED   | Vishay-Dale       |
| R36                                                                                                    | 1        | 5.23k   | RES, 5.23 k, 1%, 0.063 W, AEC-Q200 Grade 0, 0402                                                                        | 0402                         | CRCW04025K23FKED   | Vishay-Dale       |
| R37, R38                                                                                                    | 2        | 5.1k    | RES, 5.1 k, 5%, 0.1 W, AEC-Q200 Grade 0, 0603                                                                           | 0603                         | CRCW06035K10JNEA   | Vishay-Dale       |
| R39                                                                                                    | 1        | 30.1k   | RES, 30.1 k, 1%, 0.063 W, AEC-Q200 Grade 0, 0402                                                                        | 0402                         | CRCW040230K1FKED   | Vishay-Dale       |
| R40                                                                                                    | 1        | 10.0k   | RES, 10.0 k, 1%, 0.063 W, AEC-Q200 Grade 0, 0402                                                                        | 0402                         | CRCW040210K0FKED   | Vishay-Dale       |
| SH-JP1, SH-JP2, SH-JP3,<br>SH-JP4, SH-JP5, SH-JP6,<br>SH-JP7, SH-JP8, SH-JP6,<br>SH-JP10, SH-JP11, SH-<br>JP12, SH-JP13, SH-JP14,<br>SH-JP15, SH-JP16, SH-<br>JP17, SH-JP18, SH-JP19,<br>SH-JP20, SH-JP21, SH-<br>JP22, SH-JP23 | 23       | 1x2     | Shunt, 100mil, Gold plated, Black                                                                                       | Shunt                        | SNT-100-BK-G       | Samtec            |
| TP1, TP2, TP3, TP4, TP5,<br>TP8, TP12, TP14, TP18,<br>TP19, TP26, TP40, TP41,<br>TP42                                                                                                    | 14       |         | Test Point, Multipurpose, Red, TH                                                                                       | Red Multipurpose Testpoint   | 5010               | Keystone          |
| TP6, TP7, TP9, TP10,<br>TP11, TP13, TP15, TP16,<br>TP17, TP20, TP21, TP22,<br>TP23, TP24, TP25, TP27,<br>TP28, TP29, TP30, TP31,<br>TP32, TP33, TP34, TP43,<br>TP44, TP45, TP46                                                 | 27       |         | Test Point, Multipurpose, White, TH                                                                                     | White Multipurpose Testpoint | 5012               | Keystone          |
| TP35, TP36, TP37, TP38                                                                                                    | 4        |         | Test Point, Compact, SMT                                                                                                | Testpoint_Keystone_Compact   | 5016               | Keystone          |
| ТР39                                                                                                    | 1        |         | Test Point, Compact, Orange, TH                                                                                         | Orange Compact Testpoint     | 5008               | Keystone          |
| U1, U2                                                                                                    | 2        |         | 6 A Switched Cap Battery Charger with Integrated<br>Protection, I2C Programmability and ADC                             | DSBGA36                      | BQ25960HYBG        | Texas Instruments |
| U3                                                                                                    | 1        |         | 150-mA, 30-V, Ultra-Low IQ, Wide Input Low-Dropout<br>Regulator with Reverse Current Protection, DBV0005A<br>(SOT-23-5) | DBV0005A                     | TPS70933DBVR       | Texas Instruments |
| U4                                                                                                    | 1        |         | 3 A I2C Controlled 1-Cell Buck Battery Charger with USB<br>Detection and 1.2A Boost Operation                           | RTW0024P                     | BQ25611DRTW        | Texas Instruments |
| C1, C12                                                                                                    | 0        | 1000 pF | CAP, CERM, 1000 pF, 50 V, +/- 1%, C0G/NP0, 0402                                                                         | 0402                         | GRM1555C1H102FA01D | MuRata            |
| C7, C8, C10, C11, C15,<br>C16, C23, C24, C28, C29,<br>C34, C35                                                                                                    | 0        | 22uF    | CAP, CERM, 22 uF, 16 V, +/- 20%, X5R, 0603                                                                              | 0603                         | GRM188R61C226ME01D | MuRata            |
| C22, C38                                                                                                    | 0        | 0.1uF   | CAP, CERM, 0.1 uF, 35 V, +/- 10%, X5R, 0402                                                                             | 0402                         | GMK105BJ104KV-F    | Taiyo Yuden       |
| D2, D4                                                                                                    | 0        | 40 V    | Diode, Schottky, 40 V, 0.38 A, SOD-523                                                                                  | SOD-523                      | ZLLS350TA          | Diodes Inc.       |
| Q5, Q6                                                                                                    | 0        | 40 V    | 40 V Bi-GaN Enhancement-mode FET                                                                                        | WLCSP22                      | INN040W048A        | Innoscience       |
| R1, R2, R6, R7                                                                                                    | 0        | 0       | RES, 0, 5%, 0.333 W, AEC-Q200 Grade 0, 0805                                                                             | 0805                         | CRCW08050000Z0EAHP | Vishay-Dale       |
| R3, R8                                                                                                    | 0        | 100k    | RES, 100 k, 1%, 0.0625 W, 0402                                                                                          | 0402                         | RC0402FR-07100KL   | Yageo America     |
| R29, R32                                                                                                    | 0        | 0       | RES, 0, 5%, 0.25 W, AEC-Q200 Grade 0, 1206                                                                              | 1206                         | CRCW12060000Z0EA   | Vishay-Dale       |

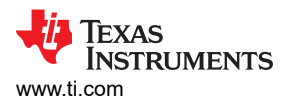

### Table 5-1. Bill of Materials (continued)

| Designator | Quantity | Value | Description                               | PackageReference | PartNumber       | Manufacturer |
|------------|----------|-------|-------------------------------------------|------------------|------------------|--------------|
| R41, R42   | 0        | 0     | RES, 0, 5%, 0.1 W, AEC-Q200 Grade 0, 0603 | 0603             | CRCW06030000Z0EA | Vishay-Dale  |

# 6 Additional Information

### Trademarks

All trademarks are the property of their respective owners.

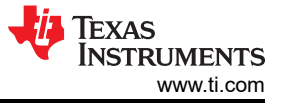

#### STANDARD TERMS FOR EVALUATION MODULES

- 1. Delivery: TI delivers TI evaluation boards, kits, or modules, including any accompanying demonstration software, components, and/or documentation which may be provided together or separately (collectively, an "EVM" or "EVMs") to the User ("User") in accordance with the terms set forth herein. User's acceptance of the EVM is expressly subject to the following terms.
  - 1.1 EVMs are intended solely for product or software developers for use in a research and development setting to facilitate feasibility evaluation, experimentation, or scientific analysis of TI semiconductors products. EVMs have no direct function and are not finished products. EVMs shall not be directly or indirectly assembled as a part or subassembly in any finished product. For clarification, any software or software tools provided with the EVM ("Software") shall not be subject to the terms and conditions set forth herein but rather shall be subject to the applicable terms that accompany such Software
  - 1.2 EVMs are not intended for consumer or household use. EVMs may not be sold, sublicensed, leased, rented, loaned, assigned, or otherwise distributed for commercial purposes by Users, in whole or in part, or used in any finished product or production system.
- 2 Limited Warranty and Related Remedies/Disclaimers:
  - 2.1 These terms do not apply to Software. The warranty, if any, for Software is covered in the applicable Software License Agreement.
  - 2.2 TI warrants that the TI EVM will conform to TI's published specifications for ninety (90) days after the date TI delivers such EVM to User. Notwithstanding the foregoing, TI shall not be liable for a nonconforming EVM if (a) the nonconformity was caused by neglect, misuse or mistreatment by an entity other than TI, including improper installation or testing, or for any EVMs that have been altered or modified in any way by an entity other than TI, (b) the nonconformity resulted from User's design, specifications or instructions for such EVMs or improper system design, or (c) User has not paid on time. Testing and other quality control techniques are used to the extent TI deems necessary. TI does not test all parameters of each EVM. User's claims against TI under this Section 2 are void if User fails to notify TI of any apparent defects in the EVMs within ten (10) business days after delivery, or of any hidden defects with ten (10) business days after the defect has been detected.
  - 2.3 TI's sole liability shall be at its option to repair or replace EVMs that fail to conform to the warranty set forth above, or credit User's account for such EVM. TI's liability under this warranty shall be limited to EVMs that are returned during the warranty period to the address designated by TI and that are determined by TI not to conform to such warranty. If TI elects to repair or replace such EVM, TI shall have a reasonable time to repair such EVM or provide replacements. Repaired EVMs shall be warranted for the remainder of the original warranty period. Replaced EVMs shall be warranted for a new full ninety (90) day warranty period.

### WARNING

Evaluation Kits are intended solely for use by technically qualified, professional electronics experts who are familiar with the dangers and application risks associated with handling electrical mechanical components, systems, and subsystems.

User shall operate the Evaluation Kit within TI's recommended guidelines and any applicable legal or environmental requirements as well as reasonable and customary safeguards. Failure to set up and/or operate the Evaluation Kit within TI's recommended guidelines may result in personal injury or death or property damage. Proper set up entails following TI's instructions for electrical ratings of interface circuits such as input, output and electrical loads.

NOTE:

EXPOSURE TO ELECTROSTATIC DISCHARGE (ESD) MAY CAUSE DEGREDATION OR FAILURE OF THE EVALUATION KIT; TI RECOMMENDS STORAGE OF THE EVALUATION KIT IN A PROTECTIVE ESD BAG.

3 Regulatory Notices:

3.1 United States

3.1.1 Notice applicable to EVMs not FCC-Approved:

**FCC NOTICE:** This kit is designed to allow product developers to evaluate electronic components, circuitry, or software associated with the kit to determine whether to incorporate such items in a finished product and software developers to write software applications for use with the end product. This kit is not a finished product and when assembled may not be resold or otherwise marketed unless all required FCC equipment authorizations are first obtained. Operation is subject to the condition that this product not cause harmful interference to licensed radio stations and that this product accept harmful interference. Unless the assembled kit is designed to operate under part 15, part 18 or part 95 of this chapter, the operator of the kit must operate under the authority of an FCC license holder or must secure an experimental authorization under part 5 of this chapter.

3.1.2 For EVMs annotated as FCC – FEDERAL COMMUNICATIONS COMMISSION Part 15 Compliant:

#### CAUTION

This device complies with part 15 of the FCC Rules. Operation is subject to the following two conditions: (1) This device may not cause harmful interference, and (2) this device must accept any interference received, including interference that may cause undesired operation.

Changes or modifications not expressly approved by the party responsible for compliance could void the user's authority to operate the equipment.

#### FCC Interference Statement for Class A EVM devices

NOTE: This equipment has been tested and found to comply with the limits for a Class A digital device, pursuant to part 15 of the FCC Rules. These limits are designed to provide reasonable protection against harmful interference when the equipment is operated in a commercial environment. This equipment generates, uses, and can radiate radio frequency energy and, if not installed and used in accordance with the instruction manual, may cause harmful interference to radio communications. Operation of this equipment in a residential area is likely to cause harmful interference in which case the user will be required to correct the interference at his own expense.

#### FCC Interference Statement for Class B EVM devices

NOTE: This equipment has been tested and found to comply with the limits for a Class B digital device, pursuant to part 15 of the FCC Rules. These limits are designed to provide reasonable protection against harmful interference in a residential installation. This equipment generates, uses and can radiate radio frequency energy and, if not installed and used in accordance with the instructions, may cause harmful interference to radio communications. However, there is no guarantee that interference will not occur in a particular installation. If this equipment does cause harmful interference to radio or television reception, which can be determined by turning the equipment off and on, the user is encouraged to try to correct the interference by one or more of the following measures:

- Reorient or relocate the receiving antenna.
- Increase the separation between the equipment and receiver.
- Connect the equipment into an outlet on a circuit different from that to which the receiver is connected.
- Consult the dealer or an experienced radio/TV technician for help.
- 3.2 Canada

3.2.1 For EVMs issued with an Industry Canada Certificate of Conformance to RSS-210 or RSS-247

#### Concerning EVMs Including Radio Transmitters:

This device complies with Industry Canada license-exempt RSSs. Operation is subject to the following two conditions:

(1) this device may not cause interference, and (2) this device must accept any interference, including interference that may cause undesired operation of the device.

#### Concernant les EVMs avec appareils radio:

Le présent appareil est conforme aux CNR d'Industrie Canada applicables aux appareils radio exempts de licence. L'exploitation est autorisée aux deux conditions suivantes: (1) l'appareil ne doit pas produire de brouillage, et (2) l'utilisateur de l'appareil doit accepter tout brouillage radioélectrique subi, même si le brouillage est susceptible d'en compromettre le fonctionnement.

#### **Concerning EVMs Including Detachable Antennas:**

Under Industry Canada regulations, this radio transmitter may only operate using an antenna of a type and maximum (or lesser) gain approved for the transmitter by Industry Canada. To reduce potential radio interference to other users, the antenna type and its gain should be so chosen that the equivalent isotropically radiated power (e.i.r.p.) is not more than that necessary for successful communication. This radio transmitter has been approved by Industry Canada to operate with the antenna types listed in the user guide with the maximum permissible gain and required antenna impedance for each antenna type indicated. Antenna types not included in this list, having a gain greater than the maximum gain indicated for that type, are strictly prohibited for use with this device.

#### Concernant les EVMs avec antennes détachables

Conformément à la réglementation d'Industrie Canada, le présent émetteur radio peut fonctionner avec une antenne d'un type et d'un gain maximal (ou inférieur) approuvé pour l'émetteur par Industrie Canada. Dans le but de réduire les risques de brouillage radioélectrique à l'intention des autres utilisateurs, il faut choisir le type d'antenne et son gain de sorte que la puissance isotrope rayonnée équivalente (p.i.r.e.) ne dépasse pas l'intensité nécessaire à l'établissement d'une communication satisfaisante. Le présent émetteur radio a été approuvé par Industrie Canada pour fonctionner avec les types d'antenne énumérés dans le manuel d'usage et ayant un gain admissible maximal et l'impédance requise pour chaque type d'antenne. Les types d'antenne non inclus dans cette liste, ou dont le gain est supérieur au gain maximal indiqué, sont strictement interdits pour l'exploitation de l'émetteur

- 3.3 Japan
  - 3.3.1 Notice for EVMs delivered in Japan: Please see http://www.tij.co.jp/lsds/ti\_ja/general/eStore/notice\_01.page 日本国内に 輸入される評価用キット、ボードについては、次のところをご覧ください。

https://www.ti.com/ja-jp/legal/notice-for-evaluation-kits-delivered-in-japan.html

3.3.2 Notice for Users of EVMs Considered "Radio Frequency Products" in Japan: EVMs entering Japan may not be certified by TI as conforming to Technical Regulations of Radio Law of Japan.

If User uses EVMs in Japan, not certified to Technical Regulations of Radio Law of Japan, User is required to follow the instructions set forth by Radio Law of Japan, which includes, but is not limited to, the instructions below with respect to EVMs (which for the avoidance of doubt are stated strictly for convenience and should be verified by User):

- 1. Use EVMs in a shielded room or any other test facility as defined in the notification #173 issued by Ministry of Internal Affairs and Communications on March 28, 2006, based on Sub-section 1.1 of Article 6 of the Ministry's Rule for Enforcement of Radio Law of Japan,
- 2. Use EVMs only after User obtains the license of Test Radio Station as provided in Radio Law of Japan with respect to EVMs, or
- 3. Use of EVMs only after User obtains the Technical Regulations Conformity Certification as provided in Radio Law of Japan with respect to EVMs. Also, do not transfer EVMs, unless User gives the same notice above to the transferee. Please note that if User does not follow the instructions above, User will be subject to penalties of Radio Law of Japan.

【無線電波を送信する製品の開発キットをお使いになる際の注意事項】 開発キットの中には技術基準適合証明を受けて

いないものがあります。 技術適合証明を受けていないもののご使用に際しては、電波法遵守のため、以下のいずれかの 措置を取っていただく必要がありますのでご注意ください。

- 1. 電波法施行規則第6条第1項第1号に基づく平成18年3月28日総務省告示第173号で定められた電波暗室等の試験設備でご使用 いただく。
- 2. 実験局の免許を取得後ご使用いただく。
- 3. 技術基準適合証明を取得後ご使用いただく。
- なお、本製品は、上記の「ご使用にあたっての注意」を譲渡先、移転先に通知しない限り、譲渡、移転できないものとします。 上記を遵守頂けない場合は、電波法の罰則が適用される可能性があることをご留意ください。 日本テキサス・イ

ンスツルメンツ株式会社

#### 東京都新宿区西新宿6丁目24番1号

西新宿三井ビル

- 3.3.3 Notice for EVMs for Power Line Communication: Please see http://www.tij.co.jp/lsds/ti\_ja/general/eStore/notice\_02.page 電力線搬送波通信についての開発キットをお使いになる際の注意事項については、次のところをご覧くださ い。https://www.ti.com/ja-jp/legal/notice-for-evaluation-kits-for-power-line-communication.html
- 3.4 European Union
  - 3.4.1 For EVMs subject to EU Directive 2014/30/EU (Electromagnetic Compatibility Directive):

This is a class A product intended for use in environments other than domestic environments that are connected to a low-voltage power-supply network that supplies buildings used for domestic purposes. In a domestic environment this product may cause radio interference in which case the user may be required to take adequate measures.

#### 4 EVM Use Restrictions and Warnings:

- 4.1 EVMS ARE NOT FOR USE IN FUNCTIONAL SAFETY AND/OR SAFETY CRITICAL EVALUATIONS, INCLUDING BUT NOT LIMITED TO EVALUATIONS OF LIFE SUPPORT APPLICATIONS.
- 4.2 User must read and apply the user guide and other available documentation provided by TI regarding the EVM prior to handling or using the EVM, including without limitation any warning or restriction notices. The notices contain important safety information related to, for example, temperatures and voltages.
- 4.3 Safety-Related Warnings and Restrictions:
  - 4.3.1 User shall operate the EVM within TI's recommended specifications and environmental considerations stated in the user guide, other available documentation provided by TI, and any other applicable requirements and employ reasonable and customary safeguards. Exceeding the specified performance ratings and specifications (including but not limited to input and output voltage, current, power, and environmental ranges) for the EVM may cause personal injury or death, or property damage. If there are questions concerning performance ratings and specifications, User should contact a TI field representative prior to connecting interface electronics including input power and intended loads. Any loads applied outside of the specified output range may also result in unintended and/or inaccurate operation and/or possible permanent damage to the EVM and/or interface electronics. Please consult the EVM user guide prior to connecting any load to the EVM output. If there is uncertainty as to the load specification, please contact a TI field representative. During normal operation, even with the inputs and outputs kept within the specified allowable ranges, some circuit components may have elevated case temperatures. These components include but are not limited to linear regulators, switching transistors, pass transistors, current sense resistors, and heat sinks, which can be identified using the information in the associated documentation. When working with the EVM, please be aware that the EVM may become very warm.
  - 4.3.2 EVMs are intended solely for use by technically qualified, professional electronics experts who are familiar with the dangers and application risks associated with handling electrical mechanical components, systems, and subsystems. User assumes all responsibility and liability for proper and safe handling and use of the EVM by User or its employees, affiliates, contractors or designees. User assumes all responsibility and handling and use of the EVM by User or its employees, and/or mechanical) between the EVM and any human body are designed with suitable isolation and means to safely limit accessible leakage currents to minimize the risk of electrical shock hazard. User assumes all responsibility and liability for any improper or unsafe handling or use of the EVM by User or its employees, affiliates, contractors or designees.
- 4.4 User assumes all responsibility and liability to determine whether the EVM is subject to any applicable international, federal, state, or local laws and regulations related to User's handling and use of the EVM and, if applicable, User assumes all responsibility and liability for compliance in all respects with such laws and regulations. User assumes all responsibility and liability for proper disposal and recycling of the EVM consistent with all applicable international, federal, state, and local requirements.
- 5. Accuracy of Information: To the extent TI provides information on the availability and function of EVMs, TI attempts to be as accurate as possible. However, TI does not warrant the accuracy of EVM descriptions, EVM availability or other information on its websites as accurate, complete, reliable, current, or error-free.
- 6. Disclaimers:
  - 6.1 EXCEPT AS SET FORTH ABOVE, EVMS AND ANY MATERIALS PROVIDED WITH THE EVM (INCLUDING, BUT NOT LIMITED TO, REFERENCE DESIGNS AND THE DESIGN OF THE EVM ITSELF) ARE PROVIDED "AS IS" AND "WITH ALL FAULTS." TI DISCLAIMS ALL OTHER WARRANTIES, EXPRESS OR IMPLIED, REGARDING SUCH ITEMS, INCLUDING BUT NOT LIMITED TO ANY EPIDEMIC FAILURE WARRANTY OR IMPLIED WARRANTIES OF MERCHANTABILITY OR FITNESS FOR A PARTICULAR PURPOSE OR NON-INFRINGEMENT OF ANY THIRD PARTY PATENTS, COPYRIGHTS, TRADE SECRETS OR OTHER INTELLECTUAL PROPERTY RIGHTS.
  - 6.2 EXCEPT FOR THE LIMITED RIGHT TO USE THE EVM SET FORTH HEREIN, NOTHING IN THESE TERMS SHALL BE CONSTRUED AS GRANTING OR CONFERRING ANY RIGHTS BY LICENSE, PATENT, OR ANY OTHER INDUSTRIAL OR INTELLECTUAL PROPERTY RIGHT OF TI, ITS SUPPLIERS/LICENSORS OR ANY OTHER THIRD PARTY, TO USE THE EVM IN ANY FINISHED END-USER OR READY-TO-USE FINAL PRODUCT, OR FOR ANY INVENTION, DISCOVERY OR IMPROVEMENT, REGARDLESS OF WHEN MADE, CONCEIVED OR ACQUIRED.
- 7. USER'S INDEMNITY OBLIGATIONS AND REPRESENTATIONS. USER WILL DEFEND, INDEMNIFY AND HOLD TI, ITS LICENSORS AND THEIR REPRESENTATIVES HARMLESS FROM AND AGAINST ANY AND ALL CLAIMS, DAMAGES, LOSSES, EXPENSES, COSTS AND LIABILITIES (COLLECTIVELY, "CLAIMS") ARISING OUT OF OR IN CONNECTION WITH ANY HANDLING OR USE OF THE EVM THAT IS NOT IN ACCORDANCE WITH THESE TERMS. THIS OBLIGATION SHALL APPLY WHETHER CLAIMS ARISE UNDER STATUTE, REGULATION, OR THE LAW OF TORT, CONTRACT OR ANY OTHER LEGAL THEORY, AND EVEN IF THE EVM FAILS TO PERFORM AS DESCRIBED OR EXPECTED.

www.ti.com

- 8. Limitations on Damages and Liability:
  - 8.1 General Limitations. IN NO EVENT SHALL TI BE LIABLE FOR ANY SPECIAL, COLLATERAL, INDIRECT, PUNITIVE, INCIDENTAL, CONSEQUENTIAL, OR EXEMPLARY DAMAGES IN CONNECTION WITH OR ARISING OUT OF THESE TERMS OR THE USE OF THE EVMS, REGARDLESS OF WHETHER TI HAS BEEN ADVISED OF THE POSSIBILITY OF SUCH DAMAGES. EXCLUDED DAMAGES INCLUDE, BUT ARE NOT LIMITED TO, COST OF REMOVAL OR REINSTALLATION, ANCILLARY COSTS TO THE PROCUREMENT OF SUBSTITUTE GOODS OR SERVICES, RETESTING, OUTSIDE COMPUTER TIME, LABOR COSTS, LOSS OF GOODWILL, LOSS OF PROFITS, LOSS OF SAVINGS, LOSS OF USE, LOSS OF DATA, OR BUSINESS INTERRUPTION. NO CLAIM, SUIT OR ACTION SHALL BE BROUGHT AGAINST TI MORE THAN TWELVE (12) MONTHS AFTER THE EVENT THAT GAVE RISE TO THE CAUSE OF ACTION HAS OCCURRED.
  - 8.2 Specific Limitations. IN NO EVENT SHALL TI'S AGGREGATE LIABILITY FROM ANY USE OF AN EVM PROVIDED HEREUNDER, INCLUDING FROM ANY WARRANTY, INDEMITY OR OTHER OBLIGATION ARISING OUT OF OR IN CONNECTION WITH THESE TERMS, EXCEED THE TOTAL AMOUNT PAID TO TI BY USER FOR THE PARTICULAR EVM(S) AT ISSUE DURING THE PRIOR TWELVE (12) MONTHS WITH RESPECT TO WHICH LOSSES OR DAMAGES ARE CLAIMED. THE EXISTENCE OF MORE THAN ONE CLAIM SHALL NOT ENLARGE OR EXTEND THIS LIMIT.
- 9. Return Policy. Except as otherwise provided, TI does not offer any refunds, returns, or exchanges. Furthermore, no return of EVM(s) will be accepted if the package has been opened and no return of the EVM(s) will be accepted if they are damaged or otherwise not in a resalable condition. If User feels it has been incorrectly charged for the EVM(s) it ordered or that delivery violates the applicable order, User should contact TI. All refunds will be made in full within thirty (30) working days from the return of the components(s), excluding any postage or packaging costs.
- 10. Governing Law: These terms and conditions shall be governed by and interpreted in accordance with the laws of the State of Texas, without reference to conflict-of-laws principles. User agrees that non-exclusive jurisdiction for any dispute arising out of or relating to these terms and conditions lies within courts located in the State of Texas and consents to venue in Dallas County, Texas. Notwithstanding the foregoing, any judgment may be enforced in any United States or foreign court, and TI may seek injunctive relief in any United States or foreign court.

Mailing Address: Texas Instruments, Post Office Box 655303, Dallas, Texas 75265 Copyright © 2023, Texas Instruments Incorporated

### IMPORTANT NOTICE AND DISCLAIMER

TI PROVIDES TECHNICAL AND RELIABILITY DATA (INCLUDING DATA SHEETS), DESIGN RESOURCES (INCLUDING REFERENCE DESIGNS), APPLICATION OR OTHER DESIGN ADVICE, WEB TOOLS, SAFETY INFORMATION, AND OTHER RESOURCES "AS IS" AND WITH ALL FAULTS, AND DISCLAIMS ALL WARRANTIES, EXPRESS AND IMPLIED, INCLUDING WITHOUT LIMITATION ANY IMPLIED WARRANTIES OF MERCHANTABILITY, FITNESS FOR A PARTICULAR PURPOSE OR NON-INFRINGEMENT OF THIRD PARTY INTELLECTUAL PROPERTY RIGHTS.

These resources are intended for skilled developers designing with TI products. You are solely responsible for (1) selecting the appropriate TI products for your application, (2) designing, validating and testing your application, and (3) ensuring your application meets applicable standards, and any other safety, security, regulatory or other requirements.

These resources are subject to change without notice. TI grants you permission to use these resources only for development of an application that uses the TI products described in the resource. Other reproduction and display of these resources is prohibited. No license is granted to any other TI intellectual property right or to any third party intellectual property right. TI disclaims responsibility for, and you will fully indemnify TI and its representatives against, any claims, damages, costs, losses, and liabilities arising out of your use of these resources.

TI's products are provided subject to TI's Terms of Sale or other applicable terms available either on ti.com or provided in conjunction with such TI products. TI's provision of these resources does not expand or otherwise alter TI's applicable warranties or warranty disclaimers for TI products.

TI objects to and rejects any additional or different terms you may have proposed.

Mailing Address: Texas Instruments, Post Office Box 655303, Dallas, Texas 75265 Copyright © 2023, Texas Instruments Incorporated